# Install & Configure Apache with PHP, JSP and MySQL on Windows XP Pro

Jeff Lundberg - jeff@jefflundberg.com

This is a quick guide to install and configure the Apache web-server with PHP and JSP support on a Windows XP Pro machine. Let me know if this helps you out! Feedback is appreciated. This is my first "published" guide. I made it for my own reference. Why not share?

#### **Table of Contents**

| Install & Configure Apache with PHP, JSP and MySQL on Windows XP Pro | . 1 |
|----------------------------------------------------------------------|-----|
| Download the Components                                              | . 2 |
| Install Components                                                   | . 3 |
| Apache                                                               | . 3 |
| PHP                                                                  | . 9 |
| JSP                                                                  | 11  |
| MvSQL                                                                | 21  |
| Resources                                                            | 28  |
|                                                                      |     |

#### Versions used:

| Apache     | 2.0.39   |
|------------|----------|
| PHP        | 4.2.1    |
| Tomcat     | 4.0.4    |
| j2sdk      | 1.4.0.01 |
| MySQL      | 3.23.51  |
| MyODBC     | 2.50.39  |
| PHPMyAdmin | 2.2.6    |

## Change Log: 2002/08/01

Changed workers.properties file – the ajp14 stuff was removed

Modified php.ini. Changed the following:

|            | <pre>include path = ".;c:\php\includes"</pre>                                   |
|------------|---------------------------------------------------------------------------------|
|            | <pre>session.save path = C:\Temp</pre>                                          |
|            | session.cookie path = \                                                         |
| 2002/07/31 | Modified workers.properties file – some paths were for older versions of Tomcat |
| 2002/07/26 | Modified step 5 of JSP install - hardcoded the Tomcat                           |
|            | configuration into the Apache httpd.conf file.                                  |
|            | Also added MySQL installation instructions.                                     |

#### Download the Components

Before you can begin, you must first download all the required components. The components used in this tutorial are listed below. You may want to download the latest versions. The versions used in the tutorial are listed.

#### **Apache Web Server**

- <u>http://httpd.apache.org/</u>
- http://httpd.apache.org/dist/httpd/binaries/win32/
- apache\_2.0.39-win32-x86-no\_ssl.msi

#### PHP

.

- PHP Win32 Binaries
  - http://www.php.net/
    - http://www.php.net/downloads.php
    - php-4.2.1-Win32.zip
  - PHP > Apache connector
    - http://FReemIRC.com/miki/php4apache2.dll
    - or <u>http://Rafigh.com/miki/php4apache2.dll</u>
    - or <u>http://IRan4You.com/miki/php4apache2.dll</u>
    - php4apache2.dll

#### JSP

- Tomcat (<u>http://jakarta.apache.org/site/binindex.html</u>)
  - jakarta-tomcat-4.0.4.exe
  - mod\_jk
    - <u>http://www.acg-gmbh.de/mod\_jk/</u>
    - mod\_jk.dll
- Java
  - Download the latest Java SDK (We used Java 2 Standard Edition J2SE)
  - <u>http://java.sun.com/</u>
  - <u>http://java.sun.com/j2se/1.4/download.html</u> (get the SDK, not JRE)
  - j2sdk-1\_4\_0\_01-windows-i586.exe

#### MySQL

- MySQL Database
  - http://www.mysql.com/downloads/mysql.html
  - Download the latest stable release for Windows
  - mysql-3.23.51-win.zip
- MyODBC
  - <u>http://www.mysql.com/downloads/</u>
  - Download the latest stable release of MyODBC for WinXP
  - myodbc-2.50.39-nt.zip
- PHPMyAdmin
  - <u>http://www.phpmyadmin.net/</u>
  - Download the latest stable release of PHPMyAdmin (.php files)
  - phpMyAdmin-2.2.6-php.zip

#### Install Components

Now that you have the necessary files, you can begin the installation process. We will install Apache, PHP, then the Java SDK and Tomcat.

#### Note to Windows2000 users:

This guide should work with Windows2000 as well. Remember to replace C:\WINDOWS with C:\WINNT anywhere in this document.

## Apache

1. Run apache\_2.0.39-win32-x86-no\_ssl.msi

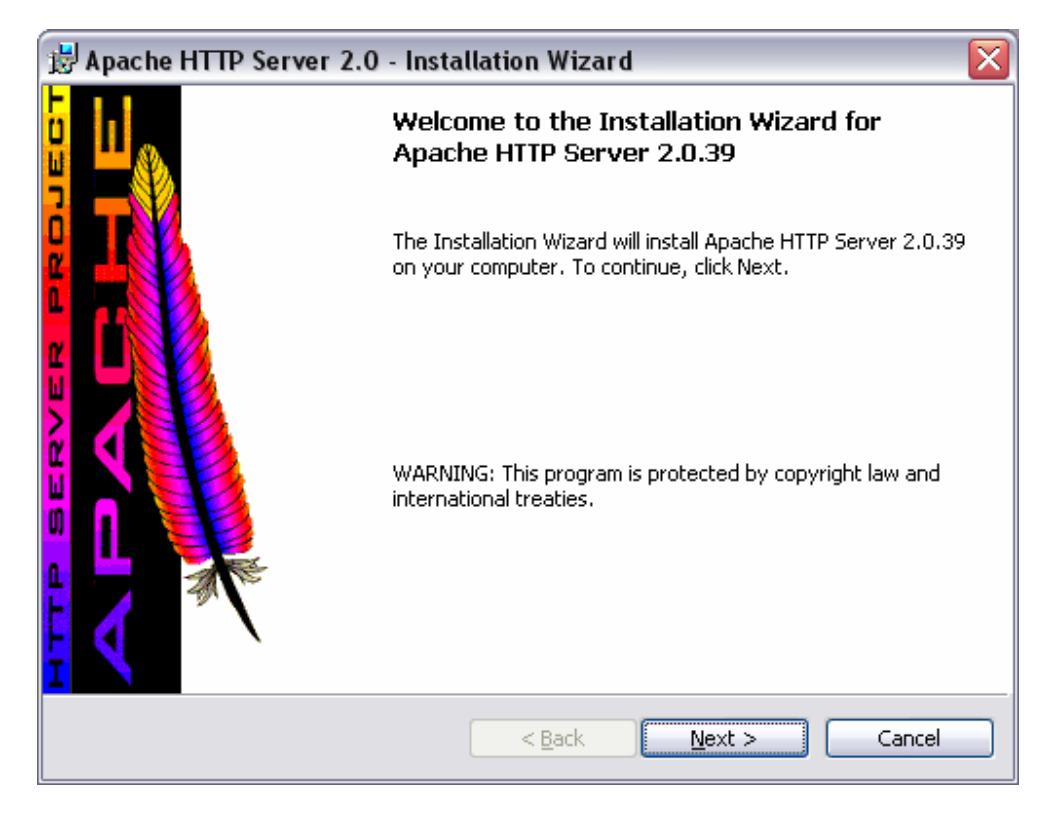

| 😸 Apache HTTP Server 2.0 - Installation Wizard 🛛 🛛 🔀                                                                                                 |
|----------------------------------------------------------------------------------------------------|
| License Agreement                                                                                                    |
| Please read the following license agreement carefully.                                                                                               |
|                                                                                                    |
| The Apache Software License, Version 1.1                                                                                                    |
| Copyright (c) 2001 The Apache Software Foundation. All rights reserved.                                                                              |
| Redistribution and use in source and binary forms, with or without modification, are permitted provided that the following conditions are met:       |
| <ol> <li>Redistributions of source code must retain the above copyright notice, this list of<br/>conditions and the following disclaimer.</li> </ol> |
| 2. Redistributions in binary form must reproduce the above copyright notice, this 🛛 🕞                                                                |
| • I accept the terms in the license agreement                                                                                                    |
| $\bigcirc$ I <u>d</u> o not accept the terms in the license agreement                                                                                |
| InstallShield                                                                                                    |
| < <u>B</u> ack <u>N</u> ext > Cancel                                                                                                    |
|                                                                                                    |
| 🛃 Apache HTTP Server 2.0 - Installation Wizard 🛛 🛛 🔀                                                                                                 |

|   | Read This First Read this Before Running Apache on Windows.                                                                                                    | P |
|---|----------------------------------------------------------------------------------------------------|---|
|   | Apache HTTP Server                                                                                                    | ^ |
|   | What is it?<br>The Apache HTTP Server is a powerful and flexible HTTP/1.1 compliant web server.<br>Originally designed as a replacement for the NCSA HTTP Server, it has grown to be<br>the most popular web server on the Internet. As a project of the Apache Software<br>Foundation, the developers aim to collaboratively develop and maintain a robust,<br>commercial-grade, standards-based server with freely available source code.<br><u>The Latest Version</u><br>Details of the latest version can be found on the Apache HTTP server project page<br>under: |   |
|   |                                                                                                    | ~ |
| I | nstallShield Cancel                                                                                                    |   |

2. Choose "Run as a service for  $\underline{A}II$  Users – Recommended" when prompted.

| 🛃 Apache HTTP                             | Server 2.0 - Installation Wizard 🛛 🛛 🔀                                                                              |
|-------------------------------------------|----------------------------------------------------------------------------------------------------|
| Server Informat                           | ion                                                                                                    |
| Please enter you                          | r server's information.                                                                                             |
| Network <u>D</u> omain                    | (e.g. somenet.com)                                                                                                  |
| j<br><u>S</u> erver Name (e.              | g. www.somenet.com):                                                                                                |
|                                           |                                                                                                    |
| Administrator's <u>E</u>                  | mail Address (e.g. webmaster@somenet.com):                                                                          |
| I<br>Install Apache H                     | TTP Server 2.0 programs and shortcuts for:                                                                          |
| <ul> <li>● For <u>A</u>II User</li> </ul> | s, on Port 80, as a Service Recommended.                                                                            |
| 🔘 only for the                            | e Current User, on Port 8080, when started Manually.                                                                |
| InstallShield                             |                                                                                                    |
|                                           | < <u>B</u> ack <u>N</u> ext > Cancel                                                                                |
| 🛃 Apache HTTP                             | Server 2.0 - Installation Wizard                                                                                    |
| Setup Type                                |                                                                                                    |
| Choose the setu                           | p type that best suits your needs.                                                                                  |
| Please select a s                         | etup type.                                                                                                    |
|                                           | Typical program features will be installed. (Headers and Libraries<br>for compiling modules will not be installed.) |
| <u>C</u> ustom                            | Choose which program features you want installed and where they will be installed. Recommended for advanced users.  |

InstallShield

< <u>B</u>ack

 $\underline{N}ext >$ 

Cancel

| B Apache HTTP Server 2.0 - Installation Wizard                                                                  | X         |
|----------------------------------------------------------------------------------------------------|-----------|
| Destination Folder                                                                                              | <b>\$</b> |
| Click Change to install to a different folder                                                                   |           |
| Install Apache HTTP Server 2.0 to the folder:<br>C:\Program Files\Apache Group\<br>                             |           |
| InstallShield Cancel                                                                                            |           |
| 澍 Apache HTTP Server 2.0 - Installation Wizard                                                                  |           |
| Ready to Install the Program       The wizard is ready to begin installation.                                   |           |
| Click Install to begin the installation.                                                                        |           |
| If you want to review or change any of your installation settings, click Back. Click Cancel to exit the wizard. |           |
| < Back Install Cancel                                                                                           |           |

| 🛃 Apache               | HTTP Server 2.0 - Installation Wizard 📃 🗆 🔀                                                                  |
|------------------------|----------------------------------------------------------------------------------------------------|
| Installing<br>The prog | Apache HTTP Server 2.0.39<br>ram features you selected are being installed.                                  |
| 13                     | Please wait while the Installation Wizard installs Apache HTTP Server 2.0.39. This may take several minutes. |
|                        | Status:                                                                                                    |
|                        |                                                                                                    |
|                        |                                                                                                    |
|                        |                                                                                                    |
|                        |                                                                                                    |
| InstallShield –        | < <u>B</u> ack <u>N</u> ext > Cancel                                                                         |

3. Finish the installation program.

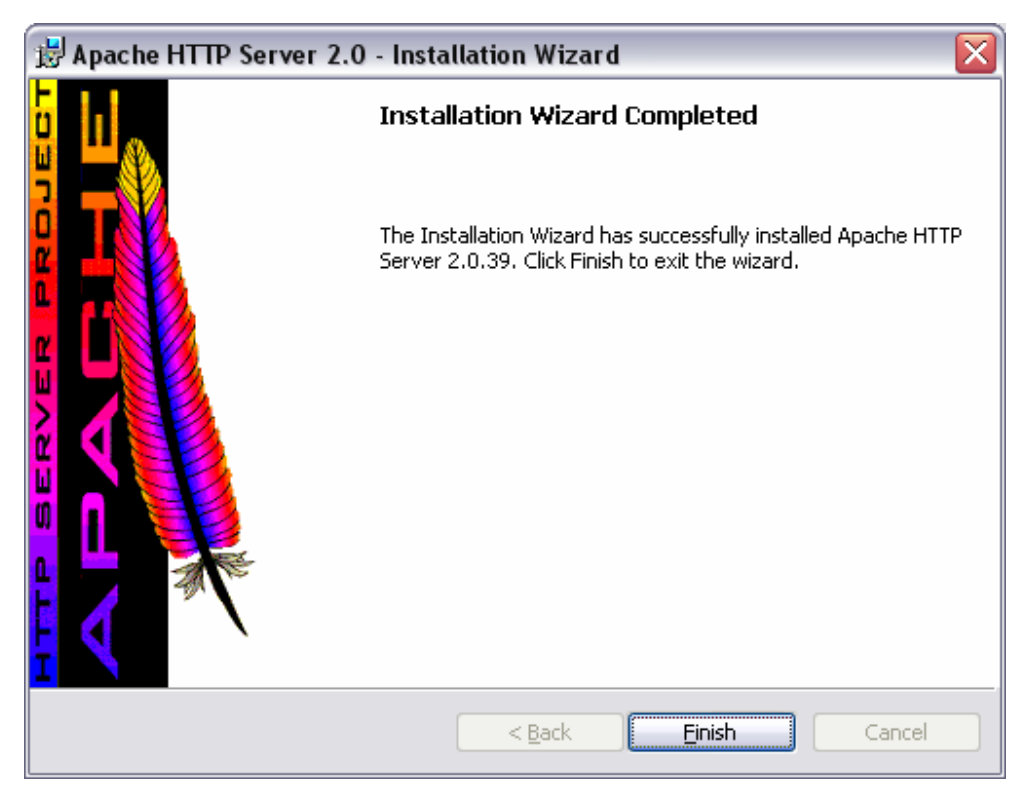

4. Test: Open <u>http://localhost</u> in a web browser.

| 🕹 Opera - [ Test Page for Apache Installation ]                                                                                                    |
|----------------------------------------------------------------------------------------------------|
| 🗅 Eile Edit View Navigation Bookmarks E-mail News Window Help                                                                                                    |
| Image: Second second second |
| Image: Optimized in the second second se  |
| If you can see this, it means that the installation of the <u>Apache web server</u> software on this system was successful. You may<br>now add content to this directory and replace this page.                                                                                                    |
| Seeing this instead of the website you expected?                                                                                                    |
| This page is here because the site administrator has changed the configuration of this web server. Please <b>contact the person responsible for maintaining this server with questions</b> . The Apache Software Foundation, which wrote the web server software this site administrator is using, has nothing to do with maintaining this site and cannot help resolve configuration issues.                                                                                                    |
| The Apache <u>documentation</u> has been included with this distribution.<br>You are free to use the image below on an Apache-powered web server. Thanks for using Apache!                                                                                                    |
| Test Page for Apache I                                                                                                    |

### PHP

- 1. Extract php-4.2.1-Win32.zip into C:\php
- 2. Replace c:\php\sapi\php4apache2.dll with the one you downloaded.
- 3. Copy and rename c:\php\php.ini-dist to C:\WINDOWS\php.ini
- 4. Open php.ini and change the following:

```
include_path = ".;c:\php\includes"
session.save_path = C:\Temp
session.cookie_path = \
```

- 5. Add C:\php to your PATH System Environment Variable.
- 6. Add the following lines to httpd.conf:

```
LoadModule php4_module c:\php\sapi\php4apache2.dll
AddType application/x-httpd-php .php3 .phtml
```

7. **Test:** Restart Apache & open <u>http://localhost</u> in a web browser. Hopefully you see the same thing as before:

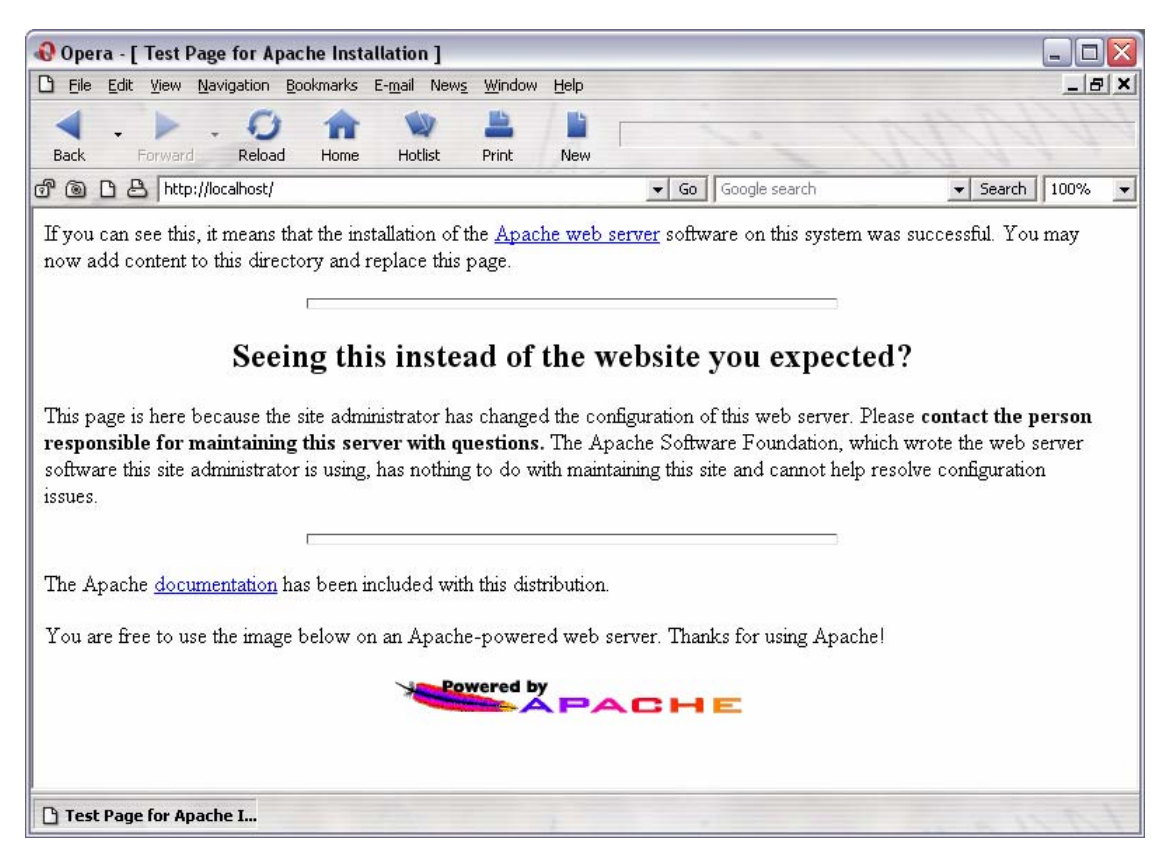

8. Test: Create a new document called *phpinfo.php* and paste the following into it:

| phpinfo.php                           |  |  |  |
|---------------------------------------|--|--|--|
| php</th <th></th> <th></th> <th></th> |  |  |  |
| phpinfo();                            |  |  |  |
| ?>                                    |  |  |  |

Save the document under C:\Program Files\Apache Group\Apache2\htdocs. Now open <u>http://localhost/phpinfo.php</u> in a web browser. You should see something like the following:

| 🚯 Opera - [                 | ohpinfo() ]                                                                                                    |                           |        |
|-----------------------------|----------------------------------------------------------------------------------------------------|---------------------------|--------|
| 🗅 <u>F</u> ile <u>E</u> dit | <u>V</u> iew <u>N</u> avigation <u>B</u> ookmarks E- <u>m</u> ail New <u>s</u> <u>W</u> indow <u>H</u> elp                     |                           | _ 8 ×  |
| Back Fr                     | Drward Reload Home Hotist Print New                                                                                            | 1000 20                   | 144    |
| 6005                        | http://localhost/phpinfo.php                                                                                                   | Google search - Search    | 100% 🔻 |
|                             | PHP Version 4.2.1                                                                                                    | php                       |        |
|                             | System                                                                                                    | Windows NT 5.1 build 2600 |        |
|                             | Build Date                                                                                                    | May 12 2002 23:51:56      |        |
|                             | Server API                                                                                                    | Apache 2.0 Filter         |        |
|                             | Virtual Directory Support                                                                                                    | enabled                   |        |
|                             | Configuration File (php.ini) Path                                                                                              | C:\WINDOWS\php.ini        |        |
|                             | Debug Build                                                                                                    | no                        |        |
|                             | Thread Safety                                                                                                    | enabled                   |        |
|                             | This program makes use of the Zend Scripting Language Engine:<br>Zend Engine v1.2.0, Copyright (c) 1998-2002 Zend Technologies | Powered by                |        |
| <                           | PHP 4 Credite                                                                                                    |                           | >      |
| [] [] phpinto()             |                                                                                                    |                           | 101    |

## JSP

1. Run j2sdk-1\_4\_0\_01-windows-i586.exe

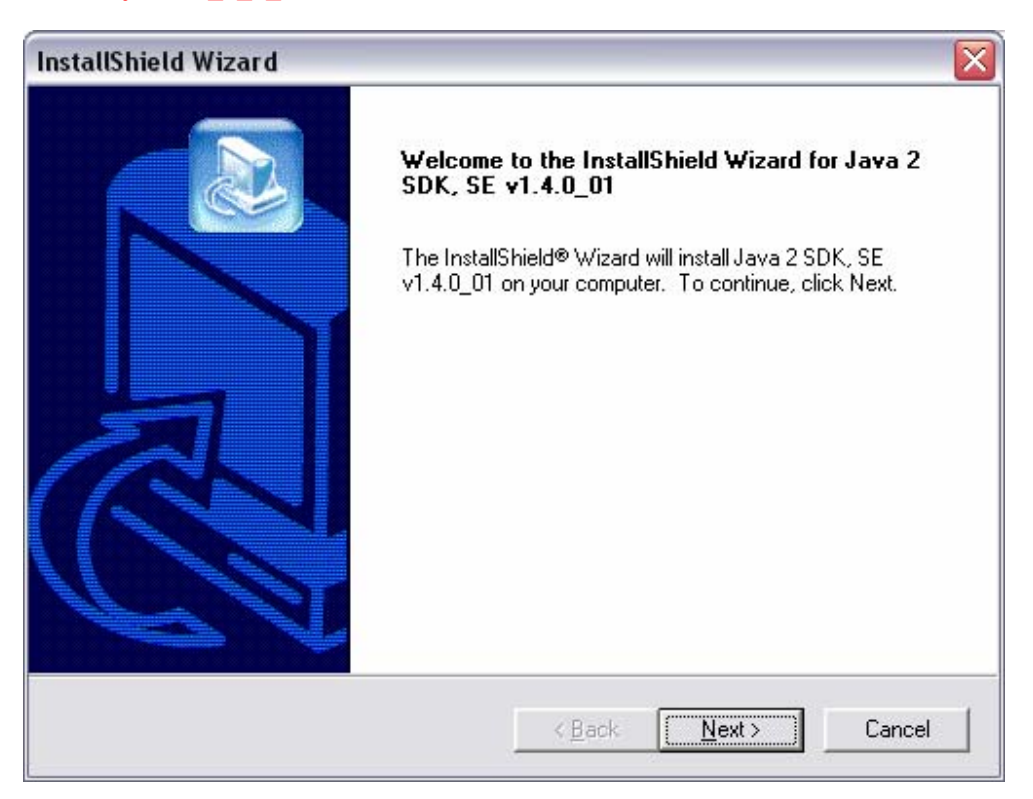

| InstallShield Wizard                                                                                                    |
|----------------------------------------------------------------------------------------------------|
| License Agreement                                                                                                    |
| Please read the following license agreement carefully.                                                                                                    |
| Press the PAGE DOWN key to see the rest of the agreement.                                                                                                    |
| Sun Microsystems, Inc.       Binary Code License Agreement         READ THE TERMS OF THIS AGREEMENT AND ANY PROVIDED         SUPPLEMENTAL LICENSE TERMS (COLLECTIVELY "AGREEMENT")         CAREFULLY BEFORE OPENING THE SOFTWARE MEDIA PACKAGE. BY         OPENING THE SOFTWARE MEDIA PACKAGE, YOU AGREE TO THE TERMS         OF THIS AGREEMENT. IF YOU ARE ACCESSING THE SOFTWARE         ELECTRONICALLY, INDICATE YOUR ACCEPTANCE OF THESE TERMS BY         SELECTING THE "ACCEPT" BUTTON AT THE END OF THIS AGREEMENT.         IF YOU DO NOT AGREE TO ALL THESE TERMS, PROMPTLY RETURN THE         Do you accept all the terms of the preceding License Agreement? If you choose No, the setup will close. To install Java 2 SDK, SE v1.4.0_01, you must accept this agreement.         InstallShield       < |
|                                                                                                    |
|                                                                                                    |
| Select folder where Setup will install files.                                                                                                    |
| Setup will install Java 2 SDK, SE v1.4.0_01 in the following folder.                                                                                                    |
| To install to this folder, click Next. To install to a different folder, click Browse and select<br>another folder.                                                                                                    |
| Destination Folder                                                                                                    |
| C:\j2sdk1.4.0_01                                                                                                    |
| InstallShield                                                                                                    |

| InstallShield Wizard                                                    |                                                        |  |  |
|-------------------------------------------------------------------------|--------------------------------------------------------|--|--|
| Select Components                                                       |                                                        |  |  |
| Choose the components Setup will install.                               |                                                        |  |  |
| Select the components you want to install, and clear the co<br>install. | omponents you do not want to                           |  |  |
| Program Files                                                           | Description                                            |  |  |
| Native Interface Header Files                                           | Libraries and executables for<br>the Java 2 SDK tools. |  |  |
|                                                                         |                                                        |  |  |
| Java 2 Runtime Environment (Windows drive only                          |                                                        |  |  |
|                                                                         |                                                        |  |  |
|                                                                         |                                                        |  |  |
|                                                                         |                                                        |  |  |
| Space Bequired on C: 68268 K                                            |                                                        |  |  |
| Space Available on C: 12352380 K                                        |                                                        |  |  |
| InstallShield                                                           |                                                        |  |  |
| < <u>B</u> ack                                                          | < <u>N</u> ext > Cancel                                |  |  |
|                                                                         |                                                        |  |  |
| (                                                                       |                                                        |  |  |
| InstallShield Wizard                                                    | <u>×</u>                                               |  |  |
| Select Browsers                                                         |                                                        |  |  |
| Java (TM) Plug-in will be the default Java runtime for the fo           | ollowing browser(s):                                   |  |  |
| Microsoft Internet Explorer                                             |                                                        |  |  |
| Netscape 6                                                              |                                                        |  |  |
|                                                                         |                                                        |  |  |
|                                                                         |                                                        |  |  |
| You may obtain the default in t                                         | ha Jaua(TM) Plug in Cantrol                            |  |  |
| Panel                                                                   | ne Java(1M) Hug-In Condoi                              |  |  |
|                                                                         |                                                        |  |  |
|                                                                         |                                                        |  |  |
|                                                                         |                                                        |  |  |
| InstallShield                                                           |                                                        |  |  |
| < <u>B</u> ack                                                          | < <u>N</u> ext > Cancel                                |  |  |

| InstallShield Wizard                                                   |        |
|------------------------------------------------------------------------|--------|
| Setup Status                                                           |        |
| Java 2 SDK, SE v1.4.0_01 Setup is performing the requested operations. |        |
| Installing: Program files                                              |        |
| C:\j2sdk1.4.0_01\jre\lib\rt.jar                                        |        |
| 26%                                                                    |        |
|                                                                        |        |
|                                                                        |        |
| InstallShield                                                          |        |
|                                                                        | Cancel |
|                                                                        |        |

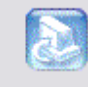

Setting up Java 2 Runtime Environment, Please wait...

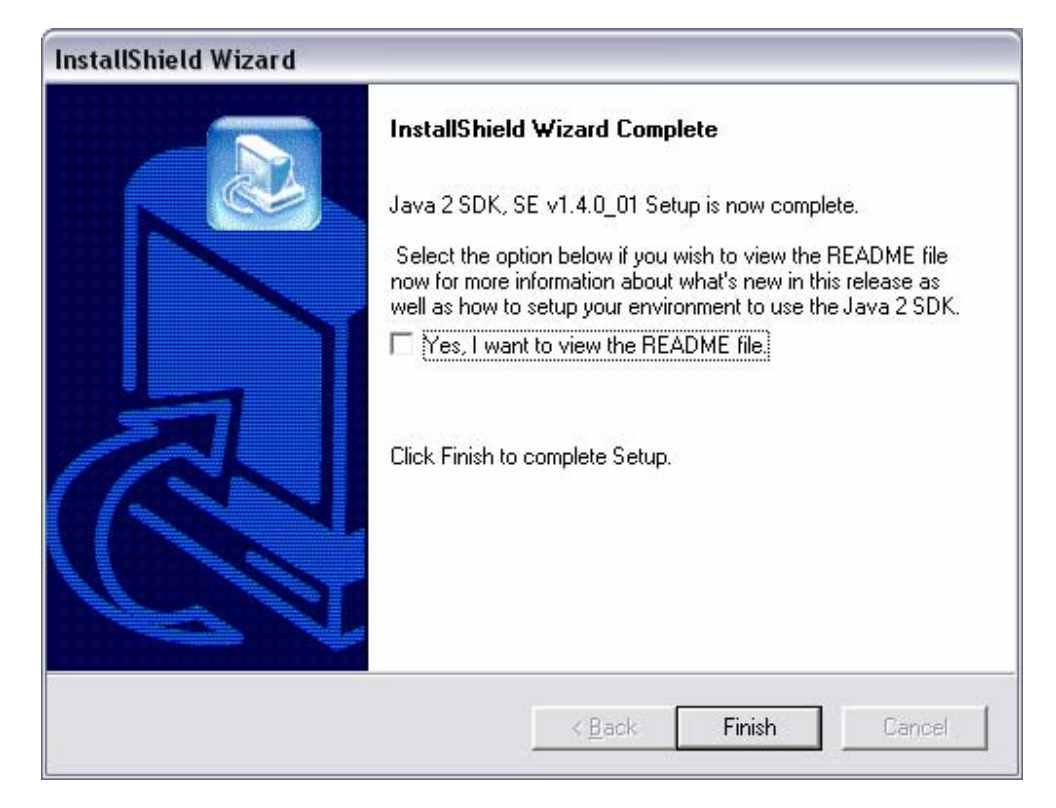

#### 2. Run jakarta-tomcat-4.0.4.exe

| Apache Tomcat 4.0                                                       |                  |
|-------------------------------------------------------------------------|------------------|
| Using Java Development Kit found in C:\j2sdkee1.3                       |                  |
| OK                                                                      |                  |
| 🛃 Apache Tomcat 4.0: License Agreement                                  |                  |
| You must read the following license before insta                        | illing:          |
|                                                                         |                  |
| The Apache Software License, Version 1.                                 | 1                |
| Copyright (c) 1999, 2000, 2001 The Apache Softw<br>All rights reserved. | vare Foundation. |
|                                                                         |                  |

 $\overline{\mathbf{X}}$ 

**∧** 

~

3. Choose "NT Service (NT/2k/XP only) on the Installation Options screen.

| 🛃 Apache Tomcat 4.0: Installation Options 🛛 🛛 🔀 |                                                                                                    |                                                                    |                                   |                  |  |
|-------------------------------------------------|----------------------------------------------------------------------------------------------------|--------------------------------------------------------------------|-----------------------------------|------------------|--|
| This will                                       | l install the Apache T                                                                                          | fomcat 4.0 servi                                                   | et container on y                 | our computer:    |  |
| Select the type                                 | of install:                                                                                                    | Custom                                                             |                                   | -                |  |
| Or, select the op                               | otional                                                                                                    | V Tomcat 4.0                                                       | ) (required)                      | ^                |  |
| components you                                  | u wish to install:                                                                                              | VT Service (NT/2k/XP only)                                         |                                   |                  |  |
|                                                 |                                                                                                    | 🖌 JSP Devel                                                        | opment Shell Ex                   | tensions         |  |
|                                                 |                                                                                                    | V Tomcat 4.0                                                       | ) Start Menu Gro                  | oup 🗏            |  |
|                                                 |                                                                                                    | 🗹 Tomcat 4.0                                                       | ) Documentation                   | ו<br>ו           |  |
| Space required:                                 | 22.5MB                                                                                                    | 🗹 Example W                                                        | /eb Applications                  |                  |  |
|                                                 |                                                                                                    | Tomcat 4.0                                                         | ) Source Code                     | <b>~</b>         |  |
| Cancel                                          | Nullsoft Install S                                                                                              | ystem v1.98                                                        | < Back                            | Next >           |  |
|                                                 |                                                                                                    |                                                                    |                                   |                  |  |
| 🛃 Apache To                                     | mcat 4.0: Insta                                                                                                 | llation Direct                                                     | tory                              | X                |  |
| Apache To                                       | mcat 4.0: Insta<br>select a location to ir                                                                      | Ilation Direct                                                     | <b>tory</b><br>) (or use the defa | ault):           |  |
| Select the direc                                | mcat 4.0: Insta<br>select a location to ir<br>tory to install apache                                            | Ilation Direct<br>nstall Tomcat 4.0<br>e-tomcat-4.0 in:            | <b>tory</b><br>) (or use the defa | ault):           |  |
| Select the direc                                | mcat 4.0: Insta<br>select a location to ir<br>tory to install apache<br>Files\Apache Tomo                       | Ilation Direct<br>nstall Tomcat 4.0<br>e-tomcat-4.0 in:<br>eat 4.0 | tory<br>) (or use the defa        | ault):<br>Browse |  |
| Select the direc                                | mcat 4.0: Insta<br>select a location to ir<br>tory to install apache<br>Files\Apache Tomo                       | Ilation Direct<br>nstall Tomcat 4.0<br>e-tomcat-4.0 in:<br>at 4.0  | tory<br>) (or use the defa        | ault):<br>Browse |  |
| Space required:                                 | mcat 4.0: Insta<br>select a location to ir<br>tory to install apache<br>Files\Apache Tomo<br>22.5MB             | Ilation Direct<br>nstall Tomcat 4.0<br>e-tomcat-4.0 in:<br>at 4.0  | tory<br>) (or use the defa        | ault):<br>Browse |  |
| Space required:<br>Space available              | mcat 4.0: Insta<br>select a location to in<br>tory to install apache<br>Files\Apache Tomo<br>22.5MB<br>= 11.6GB | Ilation Direct<br>nstall Tomcat 4.0<br>e-tomcat-4.0 in:<br>at 4.0  | tory<br>) (or use the defa        | ault):<br>Browse |  |

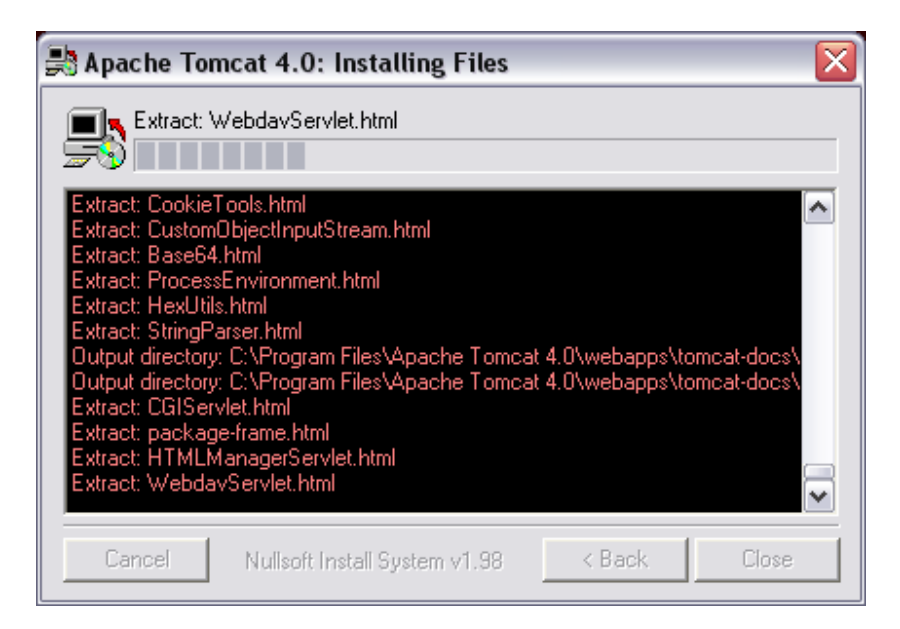

- 4. Copy mod\_jk.dll to C:\WINDOWS\system32
- 5. Add the following at the end of your Apache *httpd.conf* file:

```
*****
## JSP Support
## Copied from Tomcat auto-configuration file
      + added JkMount /*.jsp ajp13
##
##
      + removed Virtual Host
<IfModule !mod_jk.c>
 LoadModule jk module c:/WINDOWS/system32/mod jk.dll
</IfModule>
JkWorkersFile "C:/Program Files/Apache Tomcat 4.0/conf/workers.properties"
JkLogFile "C:/Program Files/Apache Tomcat 4.0/logs/mod_jk.log"
JkLogLevel info
JkMount /manager ajp13
JkMount /manager/* ajp13
JkMount /examples ajp13
JkMount /examples/* ajp13
JkMount /tomcat-docs ajp13
JkMount /tomcat-docs/* ajp13
JkMount /webdav ajp13
JkMount /webdav/* ajp13
JkMount /*.jsp ajp13
```

6. Create a new text document called workers.properties. Save this document in the following directory: C:\Program Files\Apache Tomcat 4.0\conf. Cut and paste this into the document:

#### workers.properties

```
workers.tomcat_home=C:/Program Files/Apache Tomcat 4.0
workers.java_home=C:/j2sdk1.4.0_01
ps=\
worker.list=ajp13, ajp14
worker.ajp13.port=8009
worker.ajp13.host=localhost
worker.ajp13.topt=ajp13
worker.ajp13.tbfactor=1
worker.loadbalancer.type=lb
worker.inprocess.class_path=$(workers.tomcat_home)$(ps)server$(ps)lib$(ps)catalina.jar
worker.inprocess.stdour=$(workers.tomcat_home)$(ps)jre$(ps)bin$(ps)server$(ps)jvm.dll
worker.inprocess.stdour=$(workers.tomcat_home)$(ps)logs$(ps)inprocess.stdour
worker.inprocess.stdour=$(workers.tomcat_home)$(ps)logs$(ps)inprocess.stdour
worker.inprocess.stdour=$(workers.tomcat_home)$(ps)logs$(ps)inprocess.stdour
worker.inprocess.stdour=$(workers.tomcat_home)$(ps)logs$(ps)inprocess.stdour
worker.inprocess.stdour=$(workers.tomcat_home)$(ps)logs$(ps)inprocess.stdour
worker.inprocess.stdour=$(workers.tomcat_home)$(ps)logs$(ps)inprocess.stdour
worker.inprocess.stdour=$(workers.tomcat_home)$(ps)logs$(ps)inprocess.stdour
worker.inprocess.stdour=$(workers.tomcat_home)$(ps)logs$(ps)inprocess.stdour
worker.inprocess.stdour=$(workers.tomcat_home)$(ps)logs$(ps)inprocess.stdour
worker.inprocess.stdour=$(workers.tomcat_home)$(ps)logs$(ps)inprocess.stdour=$(workers.tomcat_home)$(ps)logs$(ps)inprocess.stdour=$(w
```

7. Add the following to C:\Program Files\Apache Tomcat 4.0\conf\*server.xml* after the <Server port="8005" ...> declaration.

```
<Listener className="org.apache.ajp.tomcat4.config.ApacheConfig"
modJk="c:/WINDOWS/system32/mod_jk.dll" jkDebug="info"
workersConfig="C:/Program Files/Apache Tomcat 4.0/conf/workers.properties"
jkLog="C:/Program Files/Apache Tomcat 4.0/logs/mod jk.log"/>
```

8. Add the following lines after the <Service name="Tomcat-Standalone"> declaration in the server.xml document.

```
<!-- Define an AJP 1.3 Connector on port 8009 -->
<Connector className="org.apache.ajp.tomcat4.Ajp13Connector"
port="8009" minProcessors="5" maxProcessors="75"
acceptCount="10" debug="0"/>
```

 Finally in the server.xml document, after any <Host name="localhost" ...> declarations, add a listener:

```
<Listener className="org.apache.ajp.tomcat4.config.ApacheConfig" append="true" />
```

10. **Note:** Always start Tomcat first and then start Apache. If you have to bounce Tomcat, remember to take down Apache first and restart it after Tomcat restarts.

**Test:** Start the Tomcat service. Open <u>http://localhost:8080/</u> in a web browser. You should see something like the following:

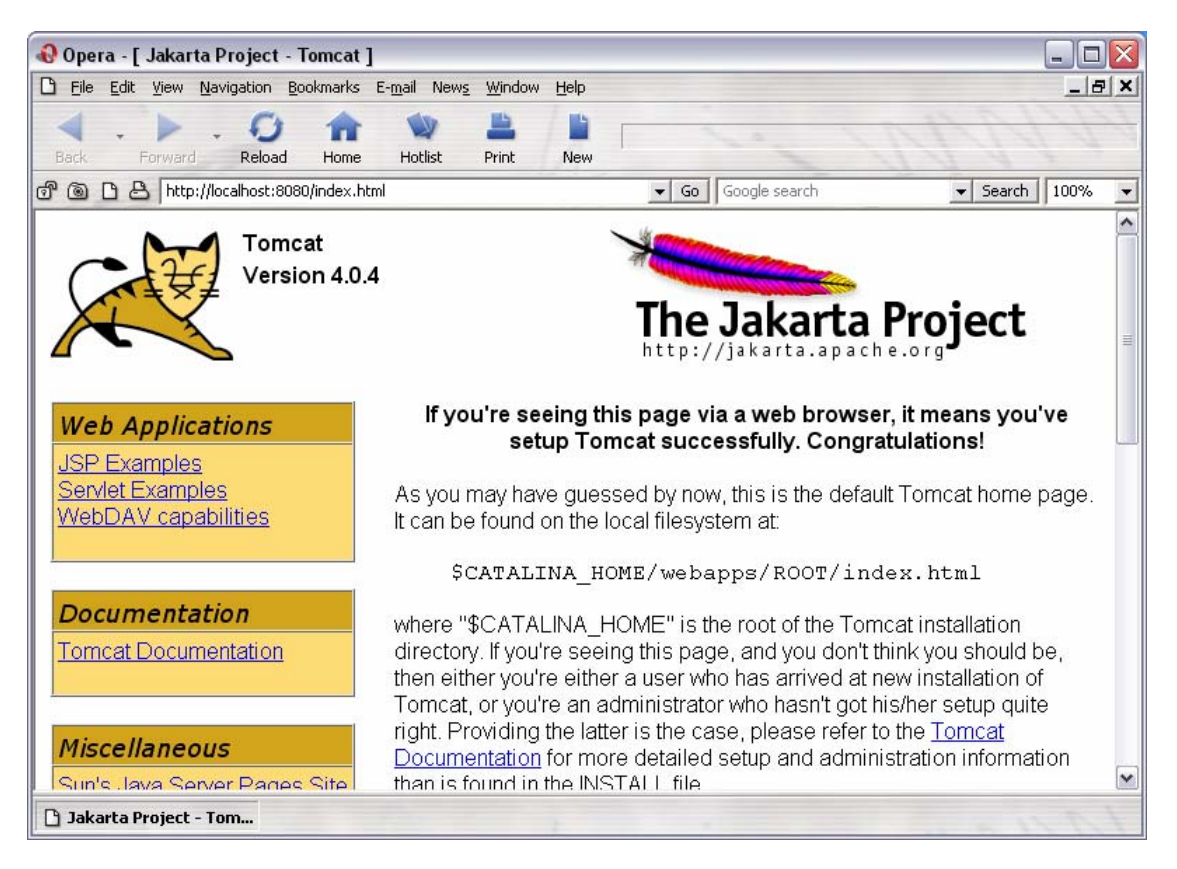

Test out the JSP Examples as well as the Servlet Examples to make sure they work. If they do not work, something is wrong with your Tomcat installation. (It's much easier to stop the Tomcat service, uninstall it, and start over again. Troubleshooting this is not fun as there's little documentation available.)

**Test:** Start up the Apache2 service and open <u>http://localhost/</u> in a web browser. Still working?

Test: Now try http://localhost/phpinfo.php to make sure that's still in working order.

**Test:** Open <u>http://localhost/examples/</u> in a browser, you should see something like the following:

| 🚯 Opera          | a - [ Directory List                        | ing For / ]         |                              |                |      |      |    |          |      |            | _ 0        | X |
|------------------|---------------------------------------------|---------------------|------------------------------|----------------|------|------|----|----------|------|------------|------------|---|
| Cì <u>Eile</u> § | <u>E</u> dit <u>V</u> iew <u>N</u> avigatio | n <u>B</u> ookmarks | E- <u>m</u> ail New <u>s</u> | <u>W</u> indow | Help |      |    |          |      |            | _ 8        | × |
| Back             | Forward Rel                                 | oad Home            | w<br>Hotlist                 | Print          | New  |      | ~  | -        | -    | 110        | 114        |   |
| d @ C            | B http://localhos                           | t/examples/         |                              |                |      | ▼ Go | Go | ogle sea | irch | <b>▼</b> 5 | earch 100% | • |
| ]                | Directory I                                 | Listing             | For /                        |                |      |      |    |          |      |            |            |   |
| I                | Filename                                    | Size                |                              |                |      |      |    |          |      | Last Mod   | lified     |   |
|                  | images/                                     |                     |                              |                |      | Wed, | 10 | Jul      | 2002 | 23:07:55   | GMT        |   |
|                  | jsp/                                        |                     |                              |                |      | Wed, | 10 | Jul      | 2002 | 23:07:55   | GMT        |   |
|                  | servlets/                                   |                     |                              |                |      | Wed, | 10 | Jul      | 2002 | 23:07:55   | GMT        |   |
| ł                | Apache Tomcat/4.0.4                         |                     |                              |                |      |      |    |          |      |            |            |   |
|                  |                                             |                     |                              |                |      |      |    |          |      |            |            |   |
| D Direct         | town Listing For /                          |                     |                              |                |      |      |    |          |      |            |            |   |

Follow the jsp/ link. You should recognize the page from before.

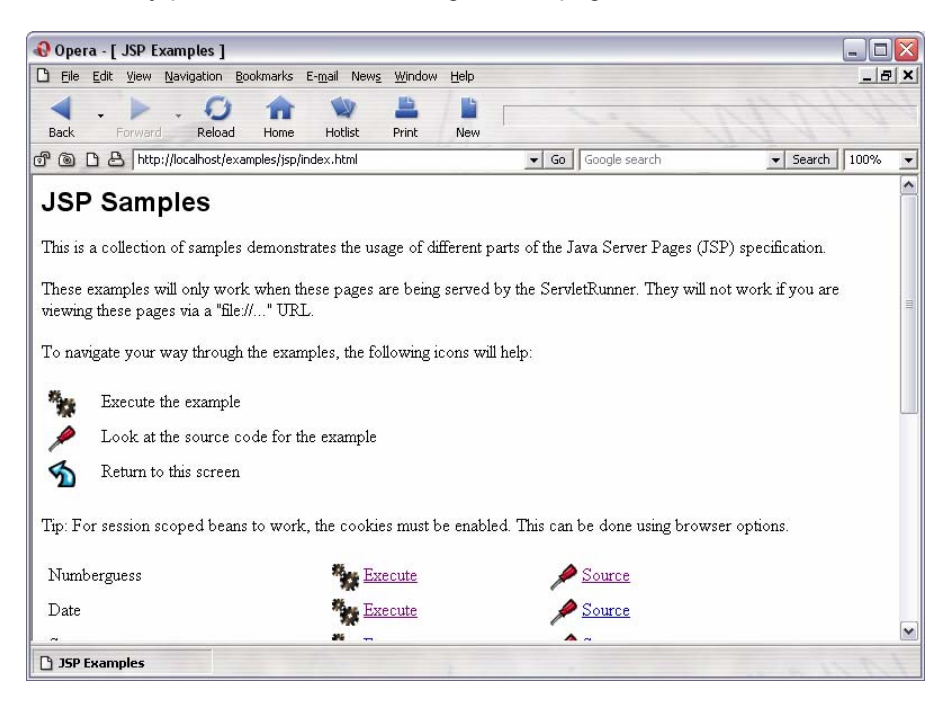

## **MySQL**

1. Extract mysql-3.23.51-win.zip to a temporary directory and run Setup.exe.

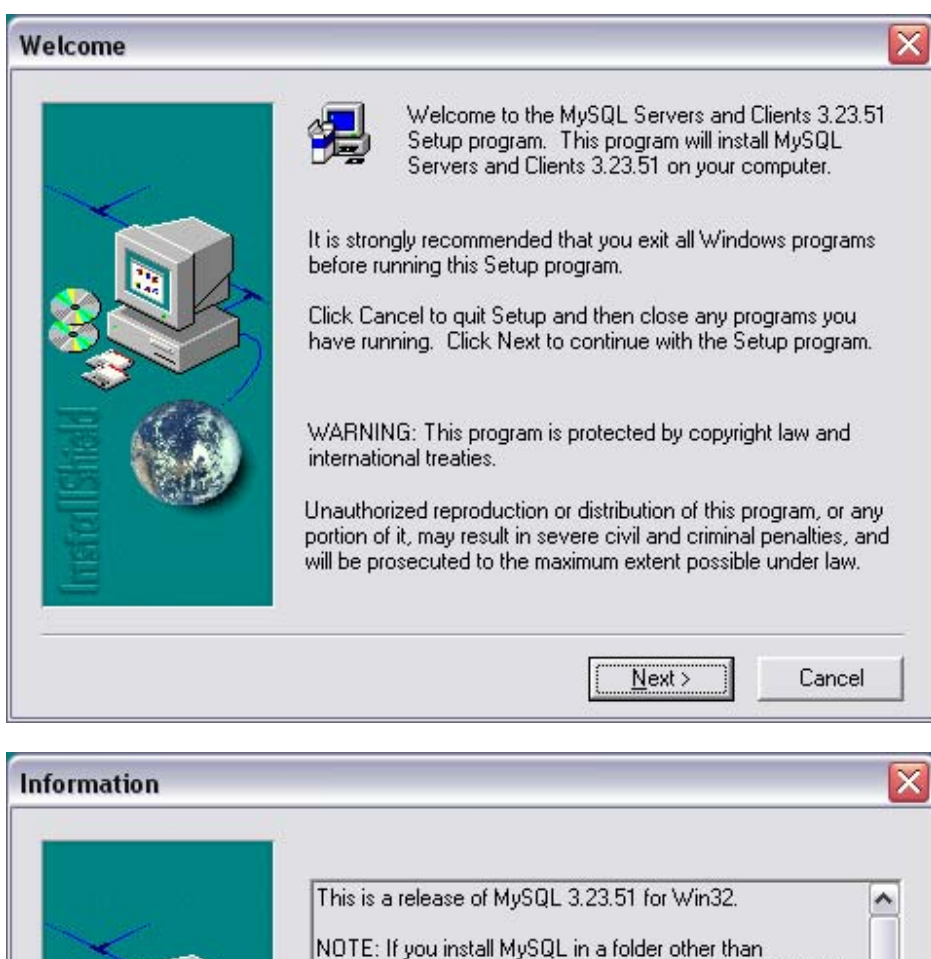

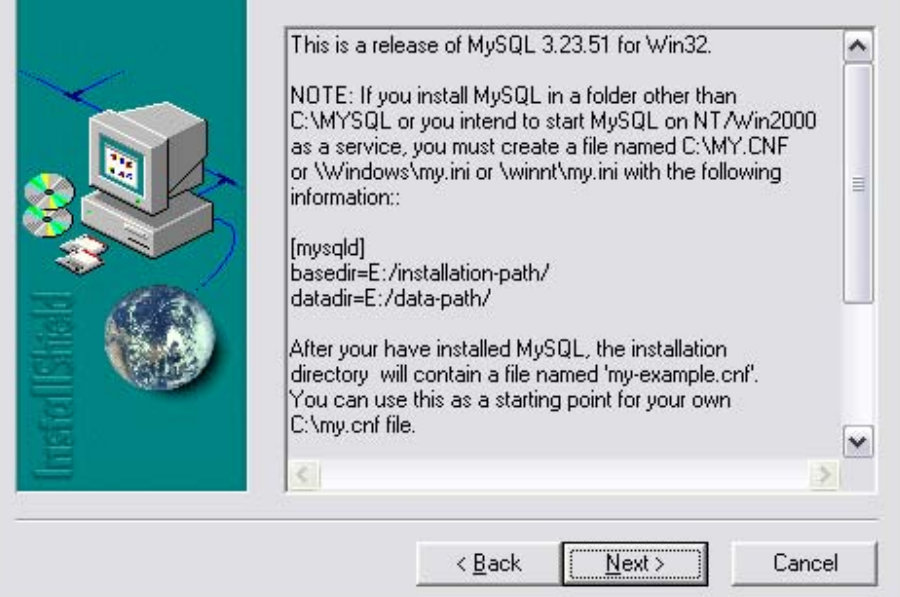

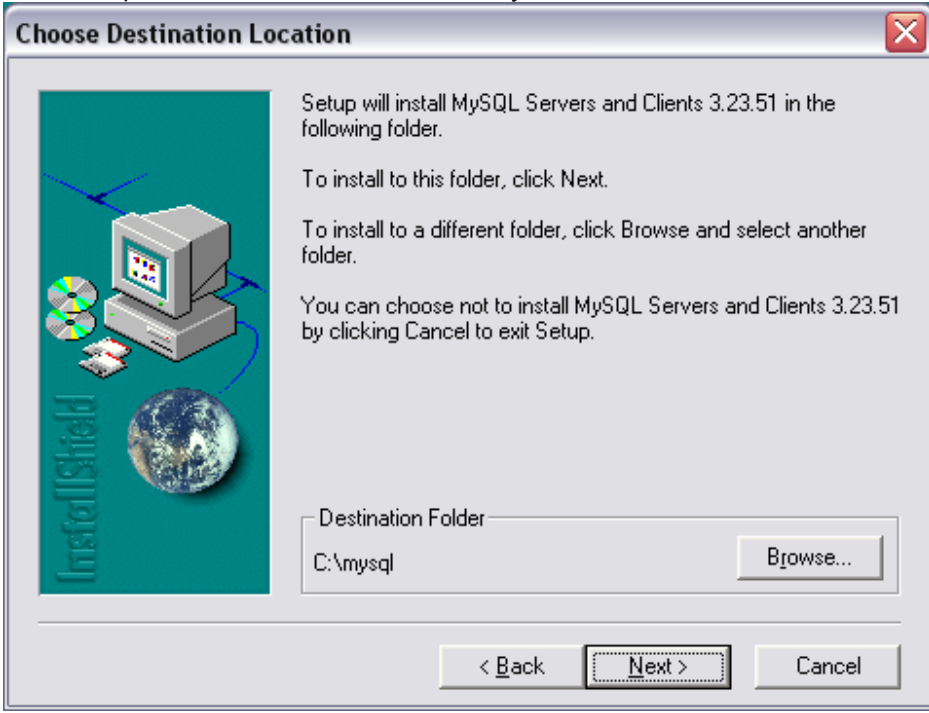

Note: Keep the default location. It will save you from frustration later on.

| Setup Type |                   | $\overline{\mathbf{X}}$                                                                |
|------------|-------------------|----------------------------------------------------------------------------------------|
|            | Click the type    | of Setup you prefer, then click Next.                                                  |
|            | • Typical         | Program will be installed with the most common<br>options. Recommended for most users. |
|            | C <u>C</u> ompact | Program will be installed with minimum required options.                               |
|            | C Cystom          | You may choose the options you want to install.<br>Recommended for advanced users.     |
|            |                   | < <u>B</u> ack <u>N</u> ext > Cancel                                                   |

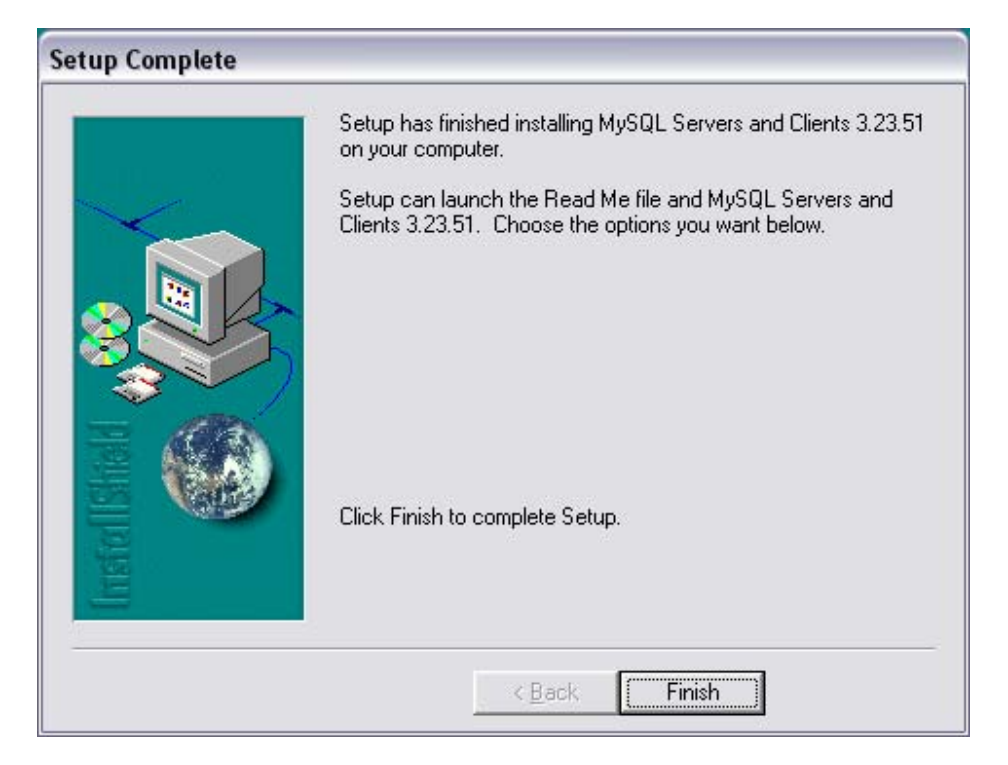

You may delete the temporary setup files at this time.

2. Open a command prompt and run the following command to install mysql as a Windows Service:

C:\mysql\bin> mysqld-max-nt -install

**Note:** It is advisable to close the Services utility while performing the --install or --remove operations, this prevents some odd errors.

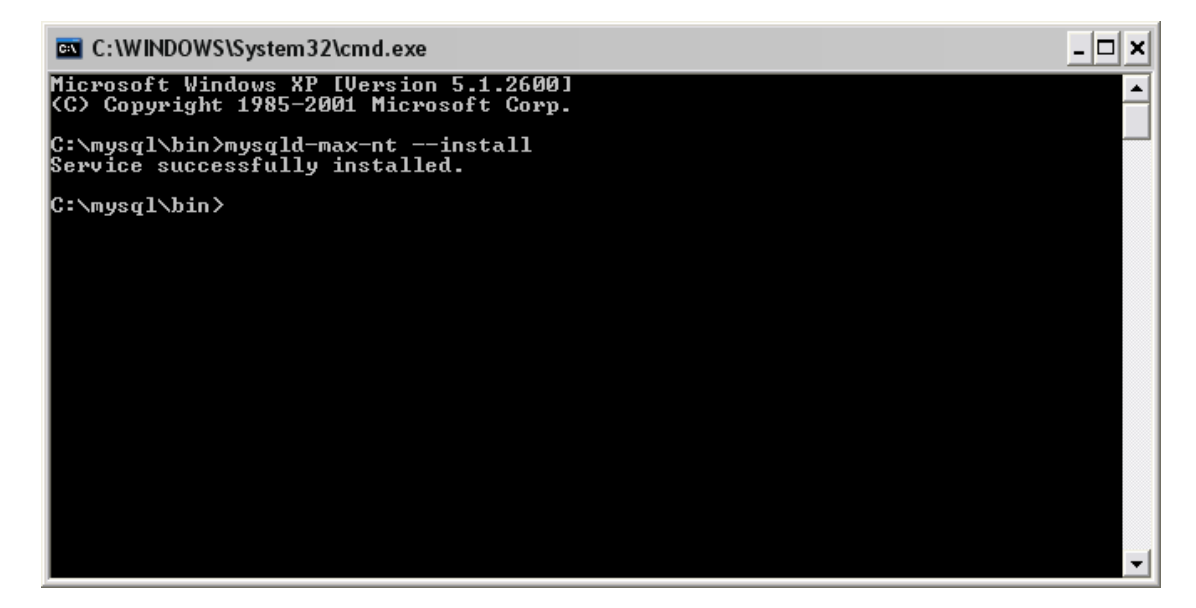

3. **Test:** At the command prompt, type in **NET START MySQL**. This should start up the service you just setup.

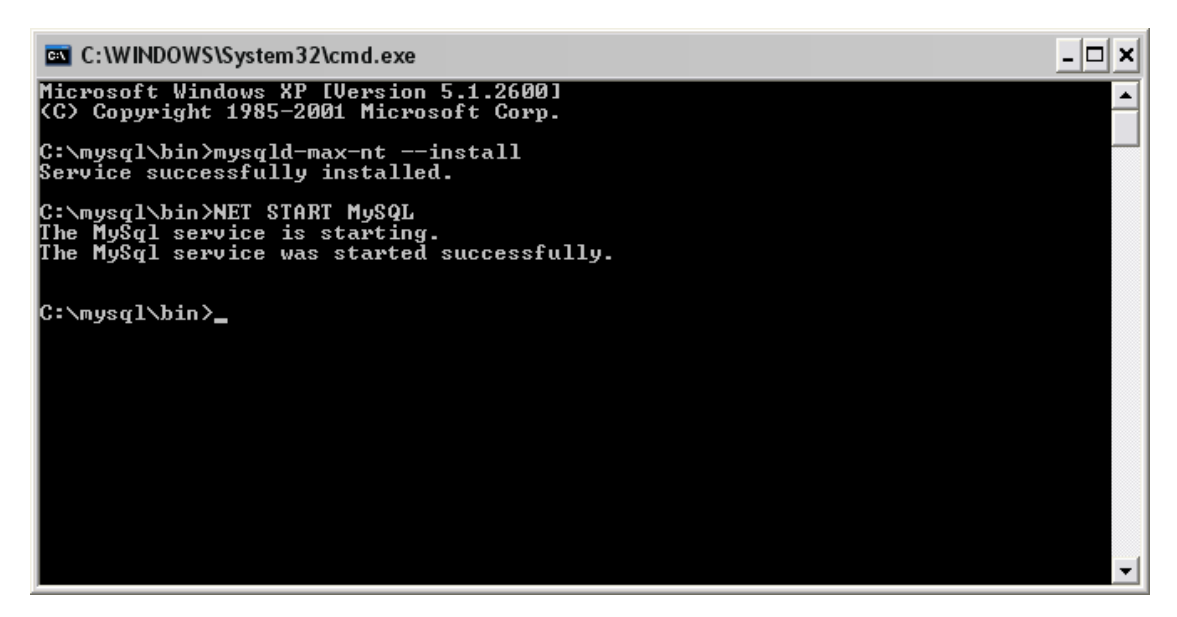

**Note:** If you decided to install mysql somewhere besides the default c:\mysql, you may run into problems running it as a service. Check the *mysql.err* log file. It should tell you what's going on. It most likely has something to do with the my.cfg or my.ini files.

4. **Test:** Type in the command mysqlshow. It should display the current databases.

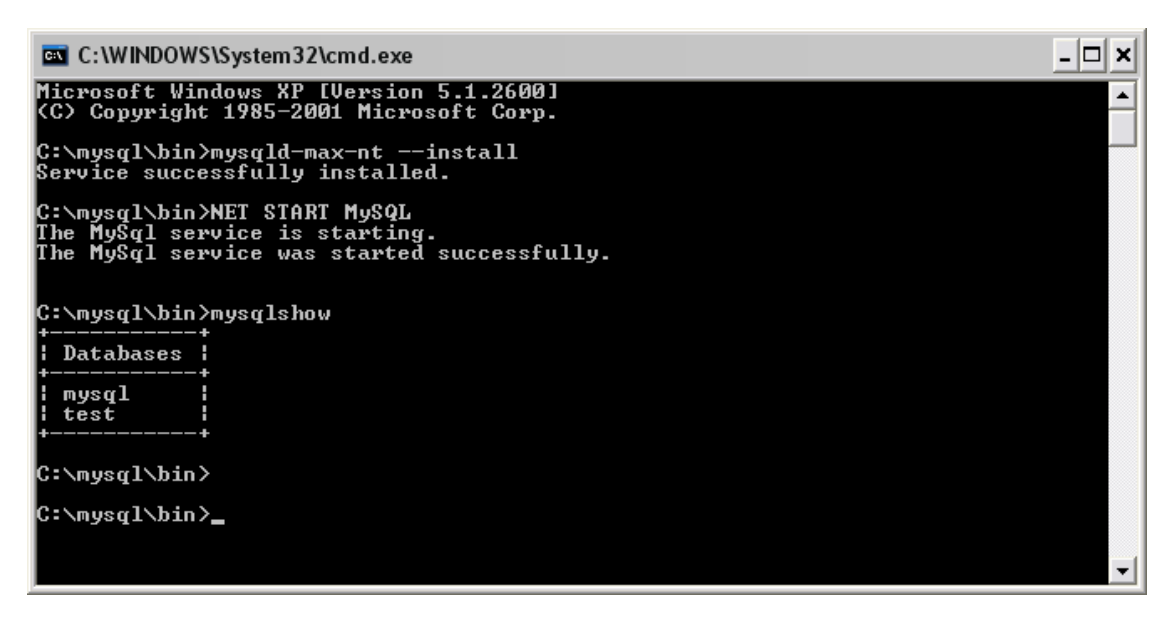

5. Extract myodbc-2.50.39-nt.zip to a temporary directory and run SETUP.EXE. (Don't worry if the Installer looks like it's for Windows 3.1. It's normal.)

| Microsoft                   | ODBC Setup                                                                                                    |
|-----------------------------|----------------------------------------------------------------------------------------------------|
| P                           | Welcome to the Microsoft Open Database<br>Connectivity (ODBC) Setup utility.                                                                    |
| Setup in<br>Connect<br>Exit | stalls and configures Microsoft Open Database<br>ivity components. Choose Continue to install or<br>to leave without installing Microsoft ODBC. |
|                             | <u>Exit</u>                                                                                                    |

| Install Drivers                        | ×                |
|----------------------------------------|------------------|
| Select one or more ODBC drivers to     | ОК               |
| install from the list, then choose UK. | Cancel           |
| Available ODBC <u>D</u> rivers:        | Help             |
| MySQL                                  | <u> </u>         |
|                                        |                  |
|                                        |                  |
|                                        |                  |
|                                        | <u>A</u> dvanced |

At this point, just click Close.

| <u>)</u> ata Sources (Driver):                                                                                                    | <u>C</u> lose   |
|----------------------------------------------------------------------------------------------------|-----------------|
| dBASE Files (Microsoft dBase Driver (*.dbf))<br>Excel Files (Microsoft Excel Driver (*.xls))<br>MS Access Database (Microsoft Access Driver (*.mdb))<br>sample-MySQL (MySQL) | <u>H</u> elp    |
|                                                                                                    | <u>S</u> etup   |
|                                                                                                    | De <u>l</u> ete |
|                                                                                                    | <u>A</u> dd     |
|                                                                                                    | Drivers         |

| Microsoft ODBC Setup                            | X |
|-------------------------------------------------|---|
| Setup Succeeded!                                |   |
| Microsoft ODBC has been successfully installed. |   |
|                                                 |   |

Note: You may delete the temporary installation directory at this time.

6. Extract phpMyAdmin-2.2.6-php.zip to your *htdocs* directory and rename it to something like "phpmyadmin" (e.g. C:\Program Files\Apache Group\Apache2\htdocs\phpmyadmin).

**Note:** You may want to use a .htaccess file or use the following to prevent random people from accessing PHPMyAdmin.

7. Open the config.inc.php in your favorite text editor and modify the following variables:

```
$cfgPmaAbsoluteUri = 'http://localhost/phpmyadmin/';
$cfgServers[$i]['auth_type'] = 'http';
```

8. Open <a href="http://localhost/">http://localhost/</a> and login using root (password is blank). Make sure to change your password.

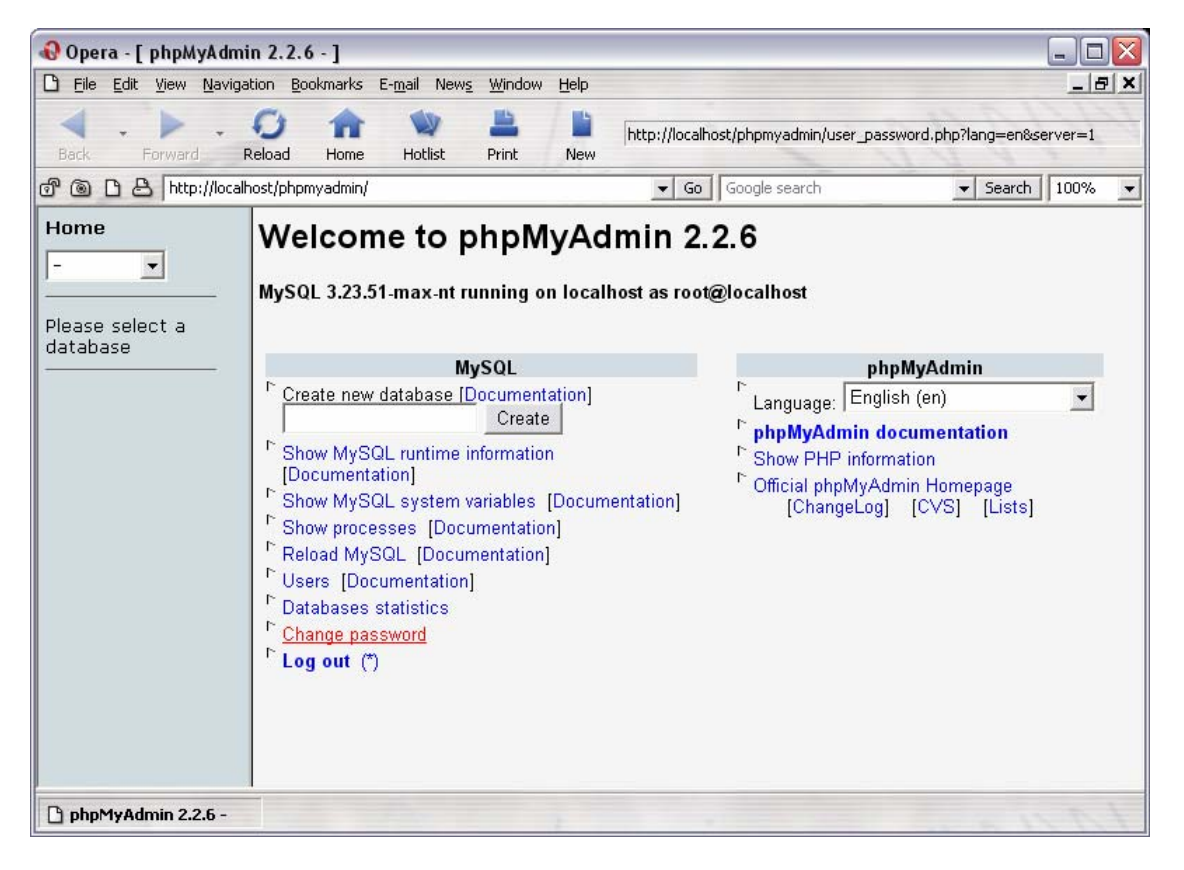

#### Resources

Apache http://www.apache.org/

PHP http://www.php.net/

Perl http://www.perl.com/ http://www.activestate.com/

#### JSP

http://www.acg-gmbh.de/mod\_jk/ http://www.galatea.com/flashguides/apache-tomcat-24-win32.xml http://www.jguru.com/faq/view.jsp?EID=853905

MySQL http://www.mysql.com/ http://www.phpmyadmin.net/

#### Thanks!

Special thanks to Andrew Conrad, Rick Reumann, Dallas Thunder, and Andrei Isakov for their helpful feedback.